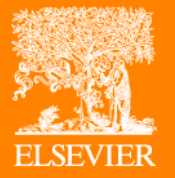

# **New Reaxys 2.0 User Training**

김세진 Customer Consultant, 엘스비어 한국지사,

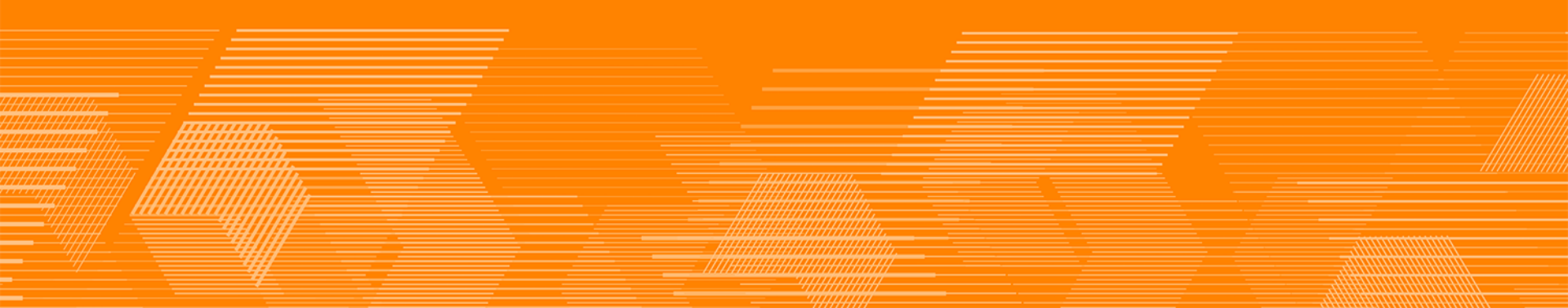

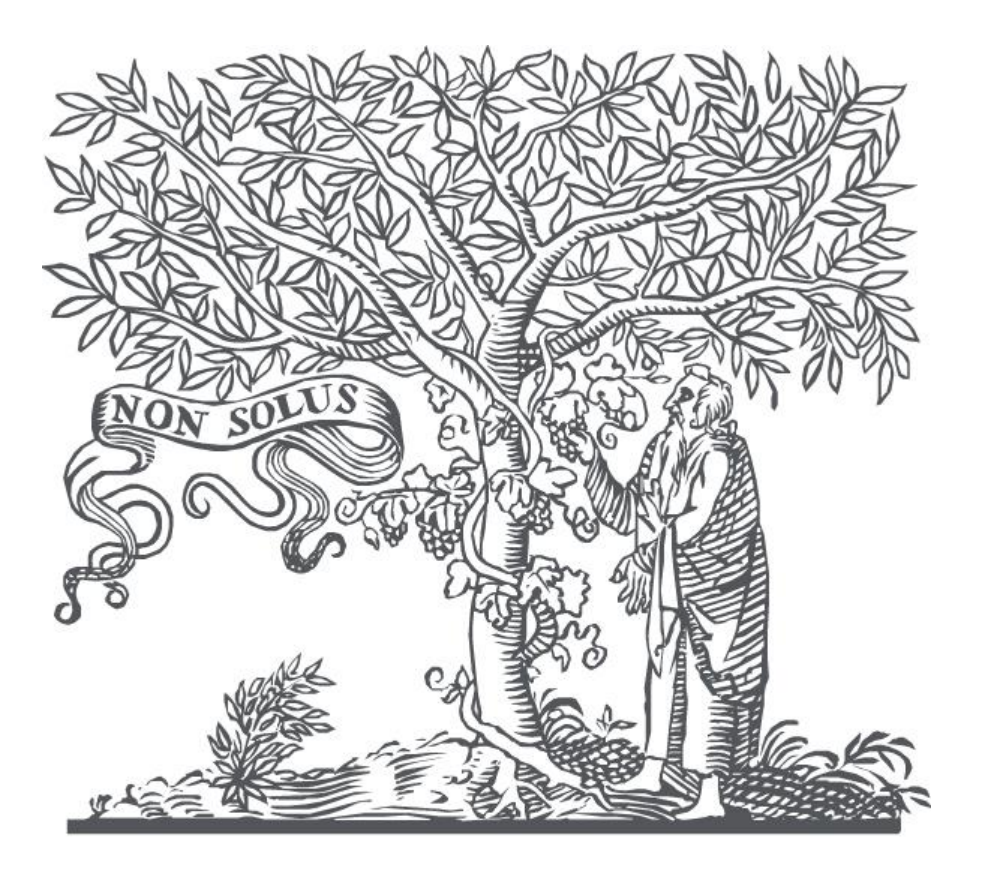

ELSEVIER

**Elsevier** B.V. (Dutch pronunciation: ['ɛlzəviːr]) is an academic publishing company that publishes medical and scientific literature. It is a part of the Reed **Elsevier** group. Based in Amsterdam.

1880

Founded

Headquarters

<u>Amsterdam</u>, Netherlands (headquarters)

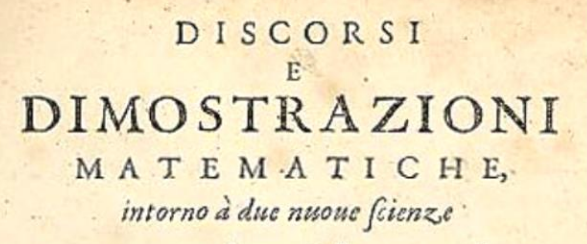

Attenenti alla MECANICA & I MOVIMENTI LOCALI,

del Signor GALILEO GALILEI LINCEO, Filolofo e Matematico primacio del Serenifimo Grand Duca di Tolcana.

Con una Appendice del centro di granità d'alcuni Solidi.

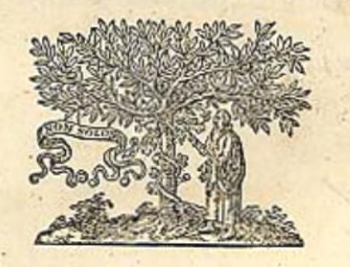

IN LEIDA, Appresto gli Elfevirii. M. D. C. XXXVIII.

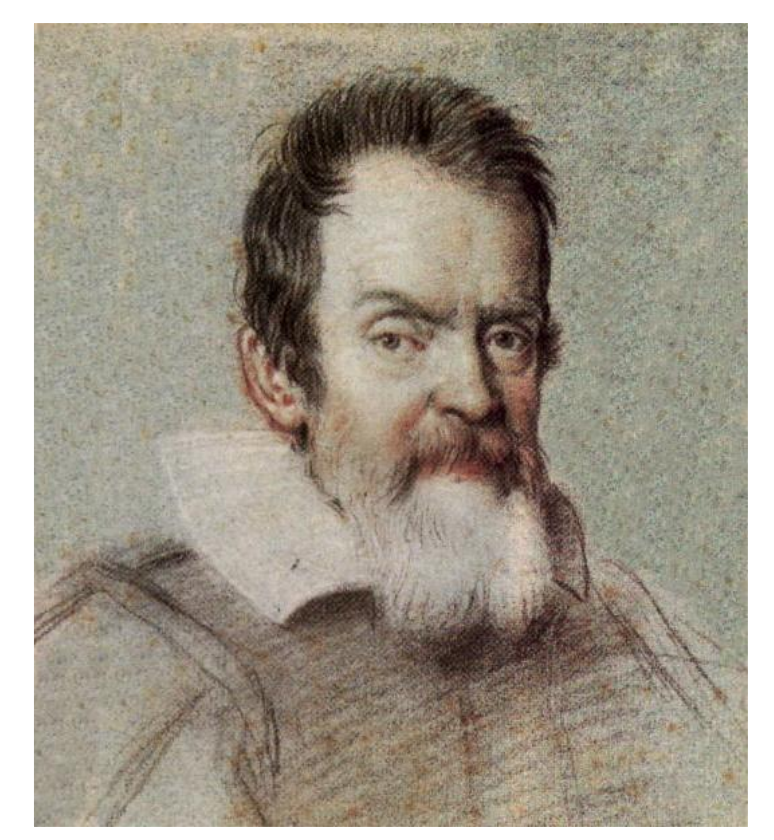

갈릴레오 갈릴레이도 엘스비어의 고객

# **Information overload!**

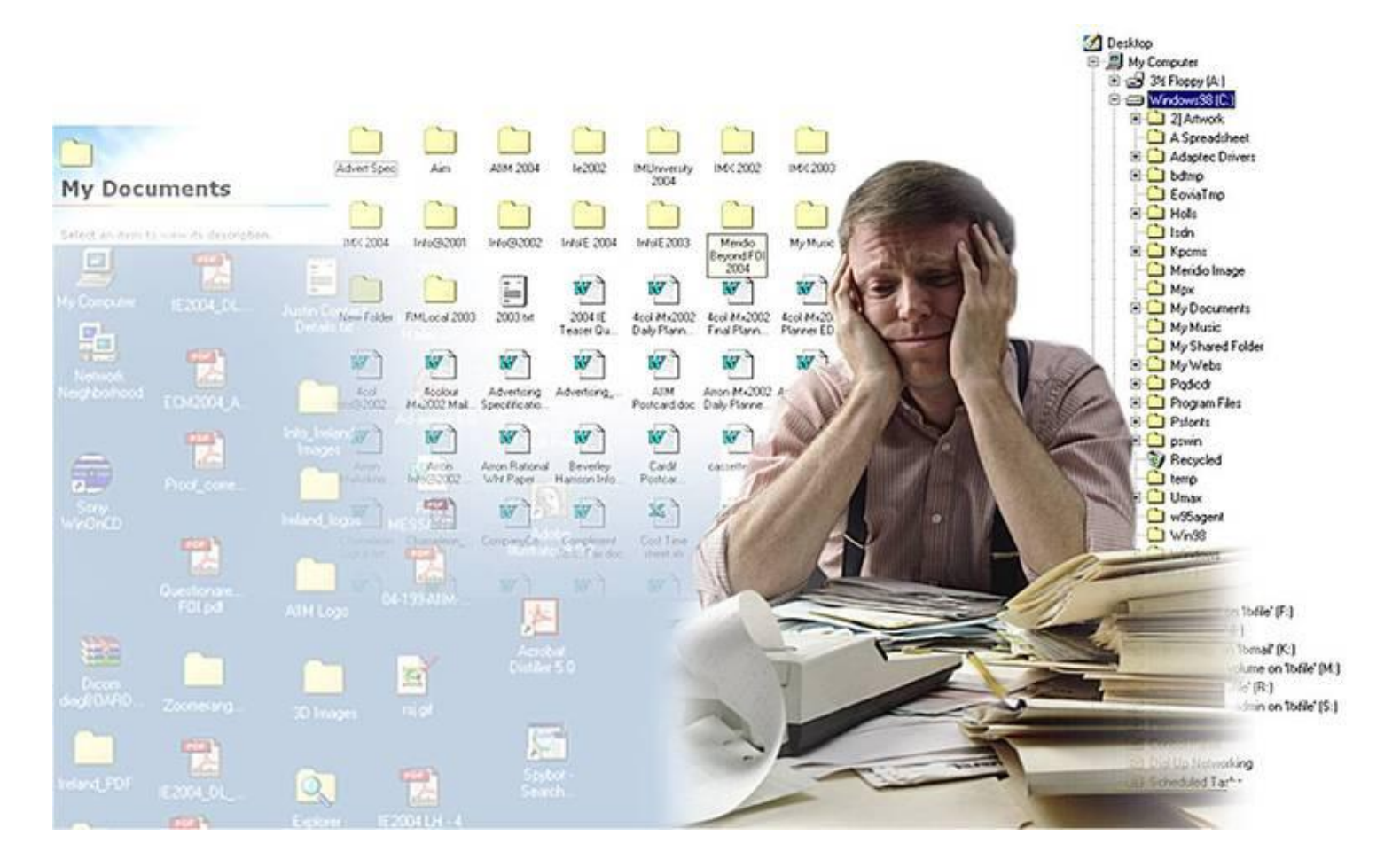

"Information that's hard to find will remain information that's hardly found"

- Information Architecture Institute

Elsevier Research Intelligence

# Right content, right time, right context

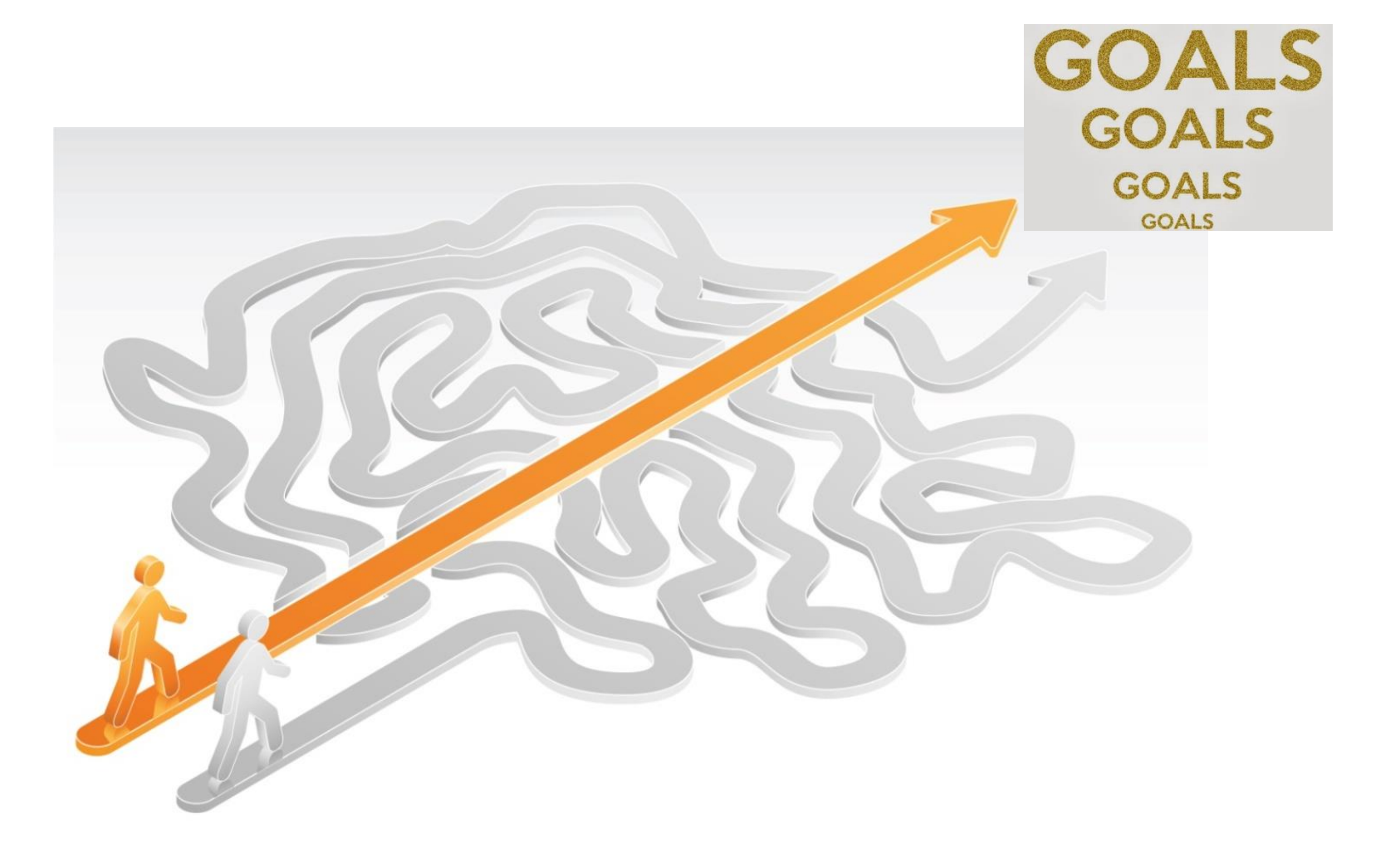

# **Elsevier Life Science Portfolios**

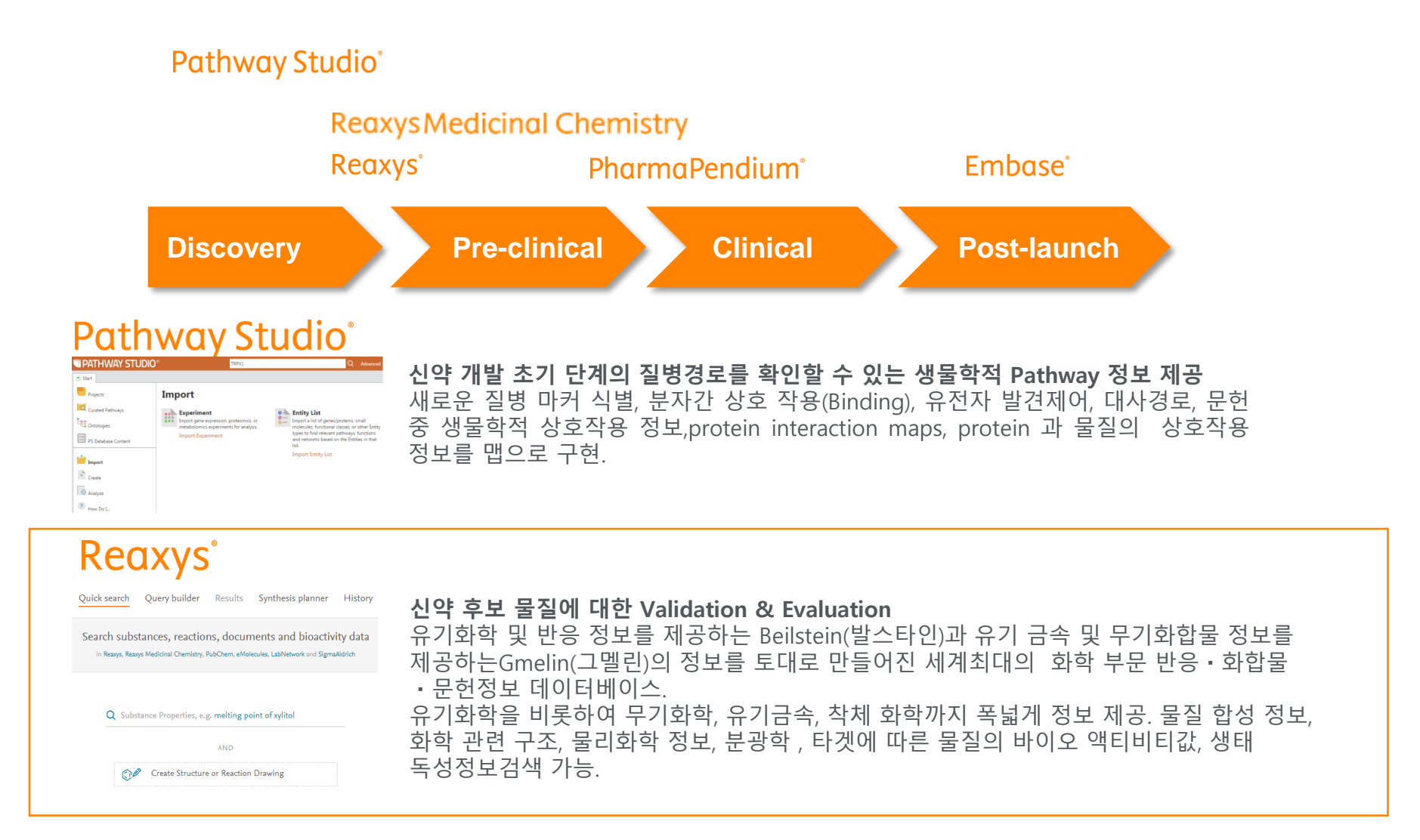

# **Elsevier Life Science Portfolios**

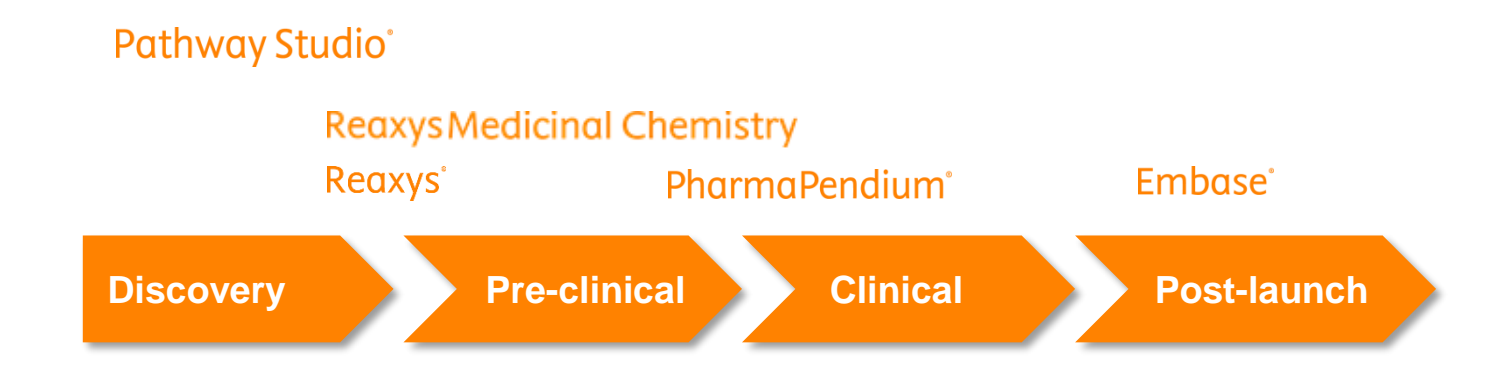

### **PharmaPendium**°

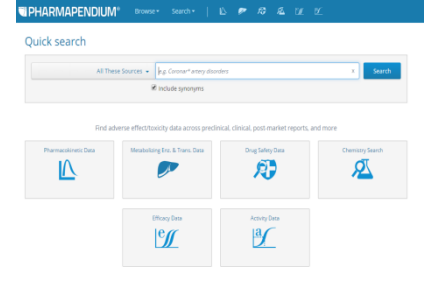

#### 비임상 및 임상 분야 연구를 위한 FDA,EMA의 승인약물 자료 FDA와 EMA의 승인문서의 전문 검색이 가능하며, 독성, 부작용,약물동태, 제형정보, 약효약리, 치료방법, 임상시험결과등의 정보 수집 가능. 또한 모든 자료를 인덱싱 하였으며, 비임상, 임상, 시판후로 구분하여 데이터 비교 한번에 확인 가능.

### Embase

| -mbase*                                                                                                    |                                         | Search v Brow           | rse ∽ Results      | Tools v Re     | gister Login |
|----------------------------------------------------------------------------------------------------|-----------------------------------------|-------------------------|--------------------|----------------|--------------|
| Drug Search                                                                                                    |                                         |                         |                    |                |              |
| e.g. Tow molecular weight heparin'                                                                                                    | Digfeldsv Digsubheidingsv I             | Routes v Quick limits v | IBM v Pub. types v | Languagesv     | Searchidpsv  |
| Embase mapping options                                                                                                    |                                         |                         | Clear p            | ege selections | Collapse     |
| Map to preferred term in Entrore     Search also as they tent in all fields     Explode using narrower Entrore terms     Search as broadly as possible | Limit to cerns indexed in article as in | najor focus'            |                    |                |              |

#### Bio, Medical 분야 Drug 문헌 검색 DB

최신의 의학관련 저널에 대한 최대의 정보를 제공하며, 세계적인 의학 전문 학술지에 게재된 광범위하고, 신뢰할 수 있는 질병 및 의약품, 의료장비 관련 문헌 검색 기능을 제공하여, 의약품에 대한 최신 정보 및 시판후 사례에 대한 정보를 빠르게 수집 가능.

# Reaxys 는 문헌을 검색 (Get), 검토(Read), 비교 (Compare) 하는 시간을 줄여줍니다.

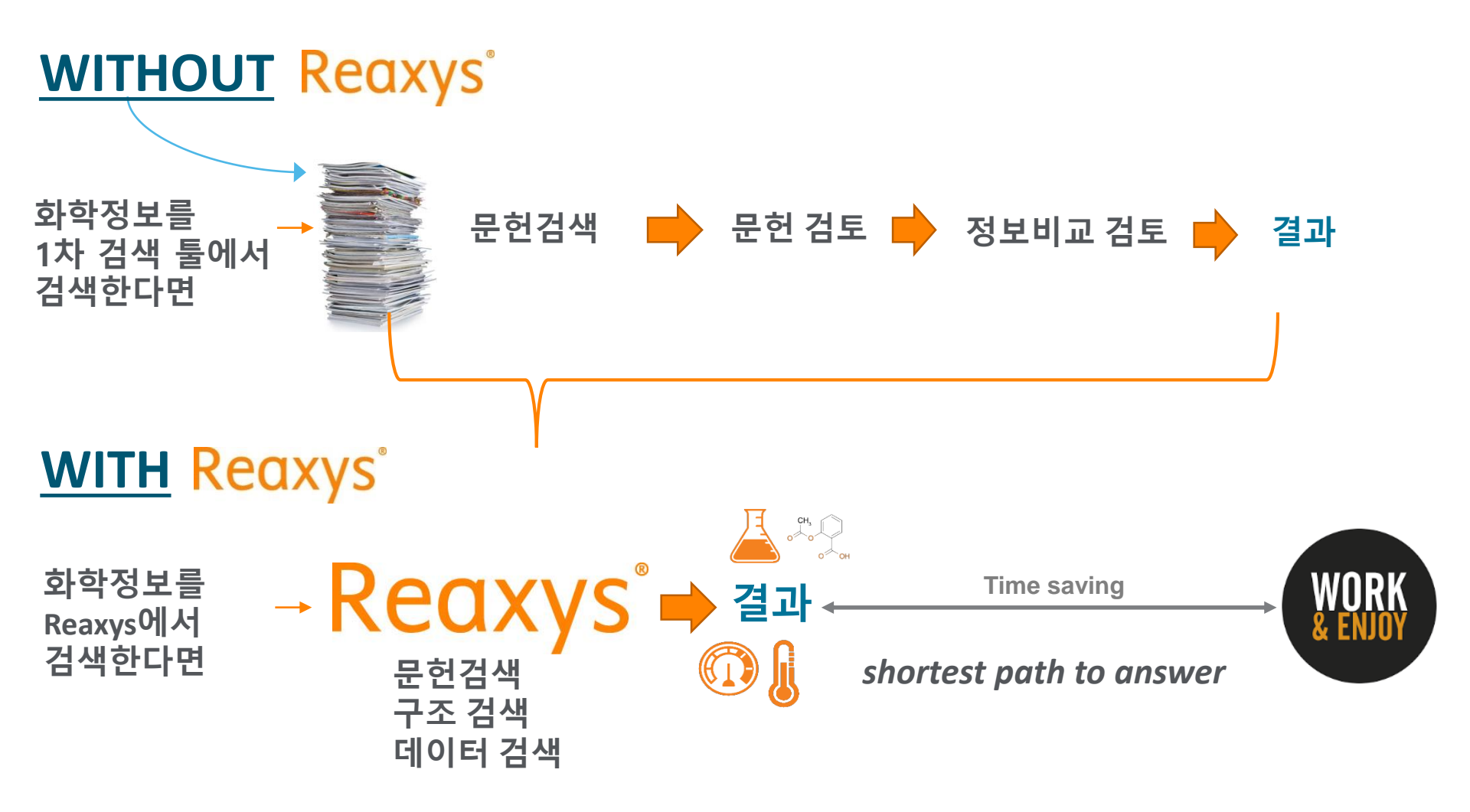

# **Technical requirements for Reaxys?**

- Reaxys is a Java-free application.
- Mac and Windows 에서 이용 가능
- Firefox (version 49 or higher)
- Chrome (version 53 or higher)
- Edge (version 14 or higher)
- Safari (version 9)
- Internet Explorer (version 11)

# 사용자 개인 ID/PW 등록 안내

| Reaxys <sup>*</sup> Quick se                                     | arch Query builder Results Synthesis planner History Sign in ③                                                                                                    |
|------------------------------------------------------------------|----------------------------------------------------------------------------------------------------|
| Sign in Institution sign in Register                             | Your IP: 198.176.85.34 ×<br>Register<br>by registering your details on Reaxys you can log in and customize the user interface, Create Alerts<br>and Save Searches. This will also give you a longer session timeout (6 hours compared to 30 minutes).<br>First Name<br>Last Name |
| Your IP: 198.176.8<br>Sign in<br>With your Reaxys Account        | Username<br>Email address                                                                                                    |
| Username or Email                                                | Password<br>Confirm password                                                                                                    |
| Remember me on this computer                                     | <ul> <li>Stay informed about Elsevier products and services</li> <li>I have read and agree to the Registered User Agreement</li> </ul>                                                                                                    |
| Sign in<br>Sign in via your institution<br>Forgot your password? | Register       Privacy Policy   Terms and Conditions                                                                                                    |

### Quick Tip : 개인 로그인시, Profile을 통해 보여지는 화면 조정을 할 수 있습니다.

| is planner 🕬 History <u>Hee Jung</u> 🔾                      | Ĵ (Ĵ                               |                                                                                                    |
|-------------------------------------------------------------|------------------------------------|----------------------------------------------------------------------------------------------------|
| And bioactivit A Profile<br>Network and Sigma Ak & Sign out | Profile<br>Account Profile Pref    | erences                                                                                                    |
|                                                             | Default structure/react            | tion editor settings Reset to default 🕤                                                                                                    |
|                                                             | Search structure as<br>Preferences | As drawn<br>Include Stereo Include Additional ring closures Include Salts                                                                        |
|                                                             |                                    | Include Mixtures Include Isotopes Include Charges Include Radicals                                                                               |
|                                                             | Autoplan                           | Reset to default 🏷                                                                                                    |
|                                                             | Default settings                   | Number of plans to create = 10Max. alternative branches = 5Max. number of steps = 5Stop searching if starting material is commercially available |

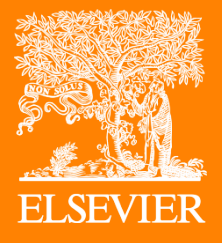

# What's New Reaxys 2.0

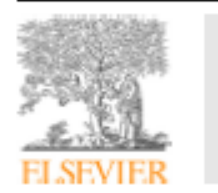

Contents lists available at ScienceDirect

#### European Polymer Journal

journal homepage: www.elsevier.com/locate/europolj

#### Synthesis, drug release and targeting behaviors of Novel Folated Pluronic F87/poly(lactic acid) block copolymer

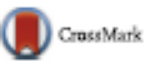

POLYMER JOURNAL

Xiang Yuan Xiong\*, Xiang Qin, Zi Ling Li, Yan Chun Gong, Yu Ping Li

School of Life Science, Jangel Science and Technology Normal University, Nanchang 330013, China

#### ARTICLE INFO

Article history: Received 26 March 2015 Received in revised form 23 April 2015 Accepted 5 May 2015 Available online 6 May 2015

Keywords: Targeted drug delivery Folic acid Pluronics Poly(lactic acid) Nanoparticle

#### ABSTRACT

Novel Folated Pluronic F87/poly(lactic acid) block copolymer (FA-F87-PLA) was synthesized by two step reactions. The self-assembling behavior of FA-F87-PIA block copolymer in aqueous solutions was examined by fluorescence measurement. Dynamic light Scattering (DLS) and Transmission Electron Microscopic (TEM) techniques. The morphology of FA-I87-PLA nanoparticles was found to be spherical micelles. Paclitaxel (PIX) loaded in FA-F87-PLA nanoparticles shows an initial burst release in the first 11 h and followed by a slow release. The in vitro targeting behavior of FA-F87-PLA nanoparticles against OVCAR-3 (folate receptor positive) was investigated by 3-(4,5-Dimethylthiazol-2-yl)-2,5-diphenyl tetrazolium bromide (MTT) tests. MTT results show that the anticancer effect of PIX in FA-I87-PLA nanoparticle over OVCAR-3 cells was stronger than that of PIX in nontargeted PLA-P87-PLA nanoparticle under the specific targeting interaction between folate groups on the surface of FA-F87-PLA nanoparticles and folate receptor on the surface of OVCAR-3 cells. The targeting behaviors of FA-F87-PIA nanoparticles were further confirmed by fluorescence microscopy (IM) technique. The intracellular distribution of FA-F87-PLA nano particles was also studied using a triple-labeling method. It was observed that FA-P87–PLA nanoparticles are mainly localized within the cytoplasm of OVCAR-3 cells. © 2015 Elsevier Ltd. All rights reserved.

#### 1. Introduction

Amphiphilic block copolymers have been widely studied in the past few decades for their application in drug delivery systems because they are able to self-assemble into nanoparticles containing a hydrophobic core and a hydrophilic shell [1–5]. Hydrophobic poly(lactic acid) (PLA) are well-known biodegradable and biocompatible polyester [6–9]. Pluronic block copolymers are one of the very few synthetic polymeric materials approved by the U.S. Food and Drug Administration for use as food additives and pharmaceutical ingredients. The biocompatible amphiphilic block copolymers PLA–Pluronic–PLA have been synthesized previously and their application in drug delivery systems have been studied in detail by us [10–14].

There has always been a strong impetus to the development of polymeric nanoparticles with targeting ligands, which are also to increase the selectivity and efficiency of drug delivery to the target cells leading to a better therapeutic efficacy as

#### 2. Materials and methods

#### 2.1. Materials

Pluronic F87 was kindly supplied by BASF Corporation, L-lactide was purchased from Sigma–Aldrich and recrystallized twice from ethyl acetate (EtAc). The purified L-lactide was stored at 4–5°C under argon environment. Dichloromethane (CH<sub>2</sub>Cl<sub>2</sub>) and dimethyl sulfoxide (DMSO) was purified by distillation over CaH<sub>2</sub>. Folic acid (FA), stannous octoate [Sn(Oct)<sub>2</sub>] and sodium phosphotungstate were purchased from Sigma–Aldrich and used as received, Pyrene was purchased from Acros and used as received, N,N-Dicyclohexylcarbodiimide (DCC), 4-Dimethylaminopyridine (DMAP) was purchased from J&K Chemica and used as received, Paclitaxel (PTX) was kindly supplied by Fujian South Pharmaceutical Co., Ltd. PTX injections was purchased from Sichuan Shenhe Pharmaceutical Co., Ltd. Tetramethylrhodamine-5-carbonyl azide (TMRCA) was purchased from Invitrogen. 3-(4,5-Dimethylthiazol-2-yl)-2,5-diphenyl tetrazolium bromide (MTT) was purchased from Solarbio and used as received, Dulbecco's Modified Eagle's Medium (DMEM) was purchased from Gibco and used as received. All other chemicals were of reagent grade. Human ovarian cancer cells OVCAR-3 and human lung carcinoma cells A549 were purchased from CICAMS, Beijing.

#### 2.2. Synthesis of FA-F87–OH

Pluronic F87 (20 g, 2.6 mmol) was dissolved in 100 mL of dry CH<sub>2</sub>Cl<sub>2</sub>. A solution of FA (0.83 g, 1.9 mmol) and DMAP (0.19 g, 1.56 mmol) in anhydrous DMSO was then added to the reaction flask under stirring. After cooling of the above solution to 0 °C, DCC (0.36 g, 1.75 mmol) was added dropwise via a dropping funnel over 30 min and then the reaction was carried out for 48 h at room temperature. The reaction mixture was then extracted with 10% NaHCO<sub>3</sub> solution to remove unreacted FA. After this step, the organic phase was frozen overnight and the insoluble substances were removed by filtration. The organic solution was then precipitated twice in cold diethyl ether. The polymers were filtered and dried overnight under vacuum.

#### 2.3. Synthesis of FA-F87-PLA block copolymer

PLA segment was attached to one end of Pluronic F87 by ring-opening polymerization to obtain FA-F87–PLA amphiphilic block copolymer. FA-F87–OH (2.5 g) was distillated by az eotropic distillation under argon. LA (2.5 g) was added at room temperature under argon and was followed by the addition of stannous octoate (about 0.1 wt% of LA). The mixture was stirred at 120 °C for 6 h. After cooling to room temperature, the reaction mixture was dissolved in CH<sub>2</sub>Cl<sub>2</sub> and then precipitated into cold ethyl ether. Following this, the product was dissolved in methylene chloride, and precipitated in cold methanol. The white product was then filtered and dried overnight under vacuum.

#### 2,4, Fluorescence measurements

The critical micellization concentration (CMC) of FA-F87–PLA nanoparticles in PBS solutions was determined by fluorescence measurements (HITACHI F2700) using pyrene as a fluorescence probe [27,28]. The pyrene stock solution in acetone (5  $\mu$ l) was added into a series of test tubes respectively and the acetone was evaporated. Following this, the FA-F87–PLA solutions (5 mL) were added to each test tube and then sonicated for 2 h. The final concentration of pyrene in the solutions was 6 × 10<sup>-7</sup> M. For the measurement of pyrene excitation spectra, the slit widths for both excitation and emission sides were maintained at 2,5 nm, and the emission wavelength used was 390 nm.

#### 2.5. Preparation of PTX-loaded FA-F87-PLA and PTX free nanoparticles

FA-F87-PLA block copolymer (25 mg) and hydrophobic drug PTX (15 mg) were dissolved in DMSO (15 mL). The solution with polymer and PTX was added drop-wise to distilled water (90 g) under gentle stirring. The drug loaded polymer aggregates in water were centrifuged and the supernatant was dialyzed against distilled water using a dialysis membrane (molec-

#### 3. Results and discussion

3.1. Synthesis and characterization of FA-F87-PLA block copolymer

FA-F87-PLA block copolymer was synthesized by two steps. Pluronic F87 block copolymer was firstly modified by folic acid to obtain FA-F87-OH. FA-F87-PLA block copolymer was then synthesized by ring opening polymerization of the monomer L-lactide using FA-F87-OH as the initiator and stannous octoate [Sn(Oct)<sub>2</sub>] as the catalyst (Scheme 1). The possible byproduct FA-F87-FA generated in the first step can be removed by methanol in the second step.

The polymer composition, structure and molecular weight were characterized by NMR and GPC techniques. Fig. 1(A) shows a <sup>1</sup>H NMR spectrum of FA-F87-PLA block copolymer in CDCl<sub>3</sub>. <sup>1</sup>H NMR (400 MHz, CDCl<sub>3</sub>, TMS),  $\delta$  (ppm): 1.13–1.15 (m, -OCH<sub>2</sub>-CH(C<u>H<sub>3</sub></u>)-), 1.41–1.75 (m, -O-CH(C<u>H<sub>3</sub></u>)-CO- and HO-CH(C<u>H<sub>3</sub></u>)-CO-), 3.40–3.65 (m, -OC<u>H<sub>2</sub>-CH<sub>2</sub>-</u> and -OC<u>H<sub>2</sub>-C</u>(H(CH<sub>3</sub>)-), 4.3–4.4 (m, HO-C<u>H</u>(CH<sub>3</sub>)-CO- and -CO-OC<u>H<sub>2</sub>-CH<sub>2</sub>-CH<sub>2</sub>-O-PEO-</u>, 5.13–5.18 (m, -O-C<u>H</u>(CH<sub>3</sub>)-CO-). The small peak at  $\delta$  of 4.35 ppm belongs to methylene protons of PLA-CO-OC<u>H<sub>2</sub>-CH<sub>2</sub>-O-PEO-</u> segment, indicating the successful synthesis of FA-F87-PLA block copolymer. The absence of a peak at  $\delta$  of 4.9–5.0 ppm which could have been contributed by the methine proton of the PLA-O-C<u>H</u>(CH<sub>3</sub>)-COOH group, suggests that there was negligible or no PLA homopolymer in the FA-F87-PLA block copolymer.

The degree of polymerization (n) of PLA in FA-F87–PLA copolymer was calculated from the peak intensity ratio of methyl protons of PLA (O-CH(CH<sub>3</sub>)–CO-:  $\delta$  = 1.58 ppm) and methyl protons of Pluronic (–OCH<sub>2</sub>–CH(CH<sub>3</sub>)–:  $\delta$  = 1.14 ppm). The number-average molecular weight ( $\overline{M}_n$ ) of the FA-F87–PLA<sub>k</sub> copolymer was obtained by using the following expression:

#### $\overline{M}_n = \overline{M}_n(F87) + 72k + 423$

The molecular weight of FA-F87-PLA copolymer was calculated to be 24,800 and the weight fraction of PLA block was calculated to be 67%.

The amount of -OH groups of FA-F87-PLA copolymer functionalized by FA was determined by UV-vis spectrum. It was shown in Fig. 1(B) that both characteristic peaks belonging to folate groups at 285 and 362 nm are all detected for FA-F87-

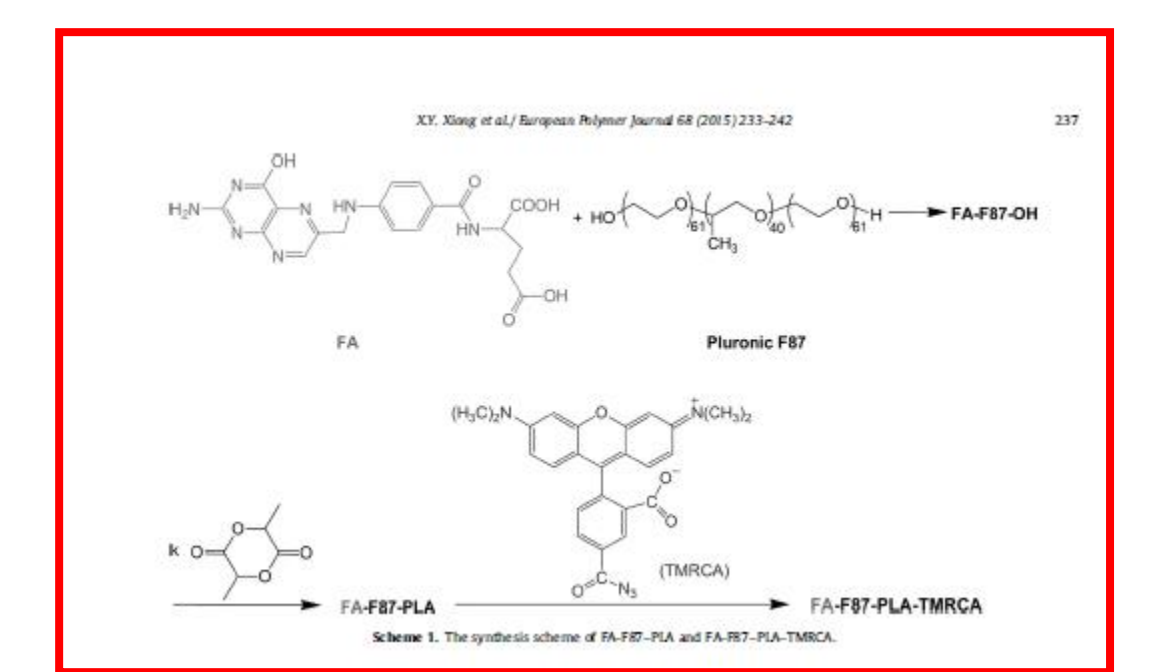

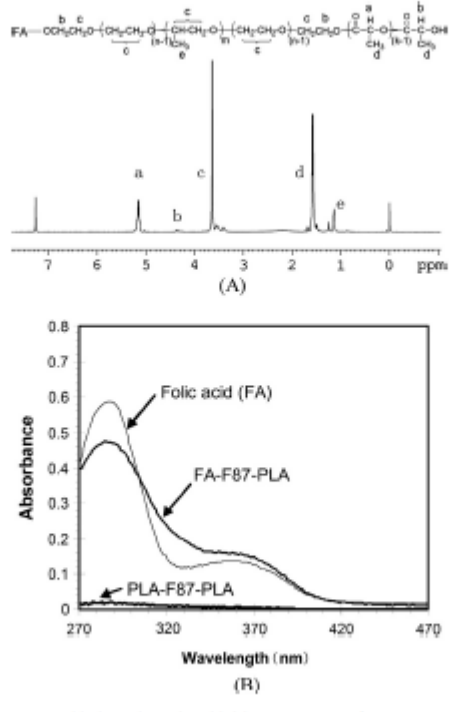

Fig. 1. (A) <sup>1</sup>H NMR spectra of FA-F87-PLA block copolymer (CDCl<sub>2</sub>). (B) UV-vis spectra of FA-F87-PLA copolymer at

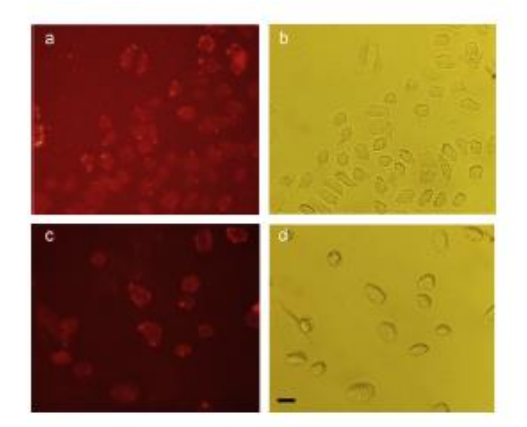

Hg. 6. Internalization of nanoparticles to cancer cells. Fluorescent images for two kinds of cells incubated with FA-F87-PIA-TMRCA nanoparticles. (a) nanoparticles incubated in MXGR-3 cells for 2 h; (c) nanoparticles incubated in A549 cells for 2 h; (b) and (d) are the corresponding phase-contrast photographic of (a) and (c) scale bar, 20 µm.

for imaging. The synthesis scheme is shown in Scheme 1. The acyl azide group of TMRCA was first rearranged into isocyanate. Then the hydroxyl end group in the PLA block of FA-F87-PLA reacted the isocyanate group to form a urethane [29,30,36].

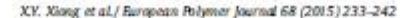

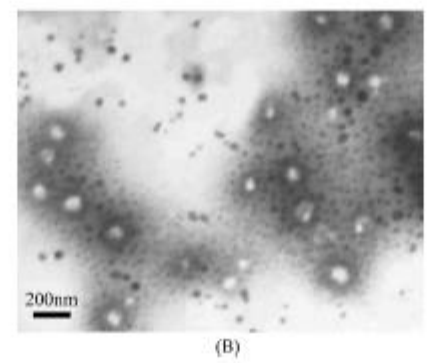

A) Size distributions for FA-F87-PLA and PTX-loaded FA-F87-PLA nanoparticles. (B) TEM picture of FA-F87-PLA nanoparticles.

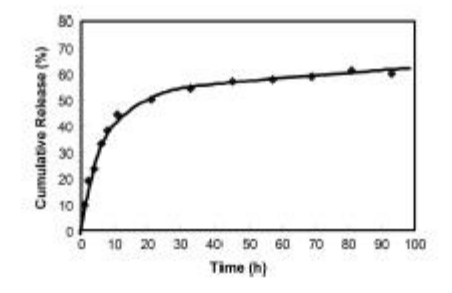

#### 4. Conclusions

In the present study, FA-Pluronic F87–PLA block copolymer was synthesized by two step reactions. The self-assembling behaviors of FA-F87–PLA block copolymer in aqueous solutions were examined. The CMC of FA-F87–PLA block copolymer is pretty low, indicating the good stability of FA-F87–PLA nanoparticles. The morphology of FA-F87–PLA nanoparticles is spherical micelles. The release of PTX loaded in FA-F87–PLA nanoparticles shows an initial burst release in the first 11 h and followed by a pretty slow release. The in vitro targeting properties of FA-F87–PLA nanoparticles over OVCAR-3 and A549 cancer cells were investigated by MTT assays and FM technique. Results from MIT tests show that FA-F87–PLA nanoparticles were delivered more effectively to OVCAR-3 cells (folate receptor positive) than PLA-F87–PLA nanoparticles did, indicating the targeting property of FA-F87–PLA nanoparticles. These results were confirmed by FM through labeling a dye to the PLA end of FA-F87–PLA block copolymers. The intracellular fate of FA-F87–PLA nanoparticles was also studied using a triple-labeling method by FM. It was observed that FA-F87–PLA-TMRCA nanoparticles are mainly localized within the cytoplasm of OVCAR-3 cells.

#### Acknowledgements

The authors would like to acknowledge the financial support from the National Natural Science Foundation of China (Nos. 21264009 and 31360376), the Natural Science Foundation of Jiangxi Province (No. 20132BAB206034), and the Scientific and Technological Landing Project of Higher Education of Jiangxi Province (No. KJLD13071).

#### References

- Z.I. Tyrrell, Y.Q. Shen, M. Radosz, Prog. Polym. Sci. 35 (2010) 1128–1143.
- [2] G. Gaucher, R.H. Marchessault, J.C. Leioux, J. Control. Release 143 (2010) 2–12.
- 3 J.H. Park, S. Lee, J.H. Kim, K. Park, K. Kim, LC. Kwon, Prog. Polym. Sci. 33 (2008) 113-137.
- 4 E.M. Pridgen, R. Langer, O.C. Faroldizad, Nanomedicine 2 (2007) 669-680.
- 5 L.Y. Qiu, Y.H. Bae, Pharm. Res. 23 (2006) 1-30.
- [6] Y. Mi, J. Zhao, S.-S. Feng, J. Control, Release 169 (2013) 185–192.
- 7 Y. Mi, X. Liu, J. Zhao, J. Ding, S.-S. Feng, Biomaterials 33 (2012) 7519-7529.
- 8 R. Hashide, K. Yoshida, Y. Hasebe, S. Takahashi, K. Sato, J.-I. Anzai, Colloid Surf. B 89 (2012) 242-247.
- [9] Y.F. Tan, P. Chandrasekharan, D. Maity, C.X. Yong, K.-H. Chuang, Y. Zhao, S. Wang, J. Ding, S.-S. Feng, Biomaterials 32 (2011) 2969–2978.
- 10 X.Y. Xiong, K.C. Tam, I.H. Gan, J. Control. Release 108 (2005) 263-270.
- 11 X.Y. Xiong, KC. Tam, L.H. Gan, J. Control. Release 103 (2005) 73-82.
- 12 X.Y. Xiong, KC. Tam, L.H. Gan, Polymer 46 (2005) 1841-1850.
- [13] X.Y. Xiong, KC. Tam, L.H. Gan, Macromolecules 37 (2004) 3425-3430.

### 16k 저널/ 7개 특허 원문에서 정보 색인

# ✓ 실제 화합물

### ✓ 정확한 물질 정보와 연구 결과 ✓ 광범위한 반응정보 ✓ 광범위한 실험 데이터 및 결과

#### Scientific topic, author

#### ELSEVIER Chemical Physics Letters 294 (1998) 499-506 Can be searched in full olled text, but difficult to find the right search term dia 560 012, India b Ch

#### Abstract

Dimers constituting differing porphyrin basicities undergo selective demetallation or protonation of one unit of the dime The efficiency of singlet excited energy transfer from neutral free-base/zinc(II) porphytin to diprotonated porphytin unit could be fine tuned by varying acidity in the covalently linked dimers. © 1998 Elsevier Science B.V. All rights reserved

#### 1. Introduction

Covalently linked porphyrin dimers have furnished important models to elucidate mechanisms of excitation energy transfer and photoinduced electron transfer in natural photosynthetic processes [1-8]. In addition, some of these models are potentially important materials for use in molecular-scale electronic devices [9-11]. Recently, a molecular optoelectronic gate consisting of an array of porphyrins has been reported [12]. Two basic photophysical properties have been exploited in the design of molecular devices, (i) singlet-singlet energy transfer and (ii) photoinduced electron transfer. We made use of the differential basicity of the inner imino nitrogens of the meso-fluoroarylporphyrin and meso-tetraphenyl-

A. Sen, V. Krishnan / Chemical Physics Letters 294 (1998) 499-506

Cannot be searched by

text terms in full text

Corresponding author. Department of Inorganic and Physica emistry, Indian Institute of Science, Bangalore 560012, India E-mail: vkrpic@ipc.iisc.ernet.in

porphyrin to construct simple dimeric porphyrins wherein absorption of a photon of visible light by a neutral porphyrin leads to an emission of a photon from diprotonated porphyrin with very high efficiency (≥ 95%). The occurrence of such processes can be easily tuned by the acidity of the medium fundamentals of which could be used the in construction of artificial photonic devices. The substitution of pentafluoroaryl groups in the

meso positions of the porphyrin confers unique inert-ness of the inner imino nitrogens towards protonation and metallation reactions. The fluoroarylporphyrins exhibit interesting optical and electrochemical properties [13]. We synthesised porphyrin dimers (Fig. 1) comprising of meso-fluoroary1porphyrin and meso-tetraphenylporphyrin with an ethylenedioxide covalent bridge to accomplish selective protonation and demetallation of the meso-tetraphenylporphyrin moiety in the dimer. We demonstrate here that the dicationic porphyrin dimer exhibits efficient intramolecular singlet excitation energy transfer (eet) from

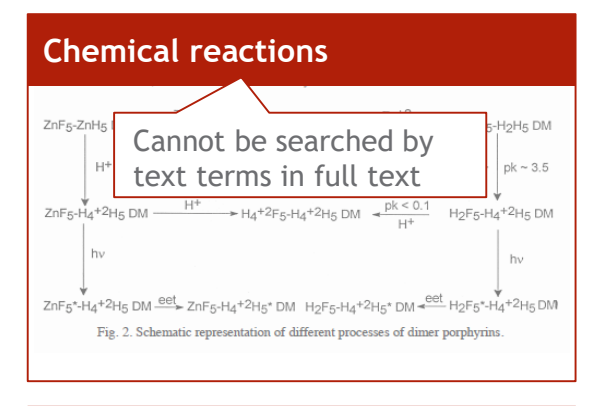

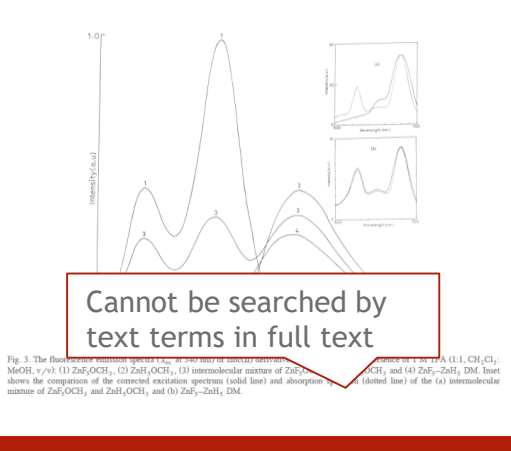

#### **Chemical spectra**

#### 2. Experimental

Covalently linked porphyrin dimer was synthesised by the method of Little [14]. We have used 5-(4-methoxyphenyl)-10,15,20-triphenylporphyrin (H2H5OCH3) and 5-(4-methoxyphenyl)-10,15,20tri(pentafluoro)phenylporphyrin (H2F5OCH3) as reference compounds for comparison studies. Hereafter these ty te-Can be searched in full trapheny spectext, but you don't want tively. afluoro)pher to read the whole paper by demethy vporin vou are interested phyrin c f respective only by this section! porphyrins were characterised by v-VIS. <sup>1</sup>H-NMR

#### **Experimental procedures**

|                            | Compound                                                                                             | $\lambda_{abs}$<br>(nm; log $\varepsilon$ ) <sup>a</sup>                                                                                         | $\frac{\lambda_{em}}{(nm)^b}$                                                   |
|----------------------------|----------------------------------------------------------------------------------------------------|----------------------------------------------------------------------------------------------------|---------------------------------------------------------------------------------|
| le 1<br>ical s             | H <sub>2</sub> F <sub>5</sub> OCH <sub>3</sub>                                                       | 415(5.45), 509(4.28), 543(3.60),<br>640(3.23)                                                                                                    | 584(3.82), 644, 707                                                             |
| OCH<br>OCH                 | (un:, log, z)*<br>(un:, log, z)*<br>415(3:45), 509(4:28),<br>640(3:23)<br>415(3:45), 509(4:28),<br>5 | Comp         Entry           (MV)*         (MV)*           (S43)(3.60), S84(3.82),         644, 707           (S43), S34(3.82),         644, 707 | $(\times 10^{11} \text{ mol}^{-1} \text{ cm}^6)$ $(\times 10^6 \text{ s}^{-1})$ |
| _                          | DATE & TAX                                                                                           |                                                                                                    |                                                                                 |
| 0                          | Canno                                                                                                | t be searched b                                                                                                    | y                                                                               |
| 0,0<br>                    | Canno<br>text te                                                                                     | t be searched by<br>erms in full text                                                                                                    | <b>y</b><br>0.5<br>0.44                                                         |
| ,0<br>_1<br>_1<br>_2<br>_2 | Canno<br>text te                                                                                     | t be searched by<br>erms in full text                                                                                                    | <b>y</b><br>89.5<br>6.4<br>26.9<br>82.0                                         |

Substances and their physicochemical properties

#### **Chemical structure**

# 원문에서 발췌한 표준화되고, 잘 정리된 화학 데이타 제공

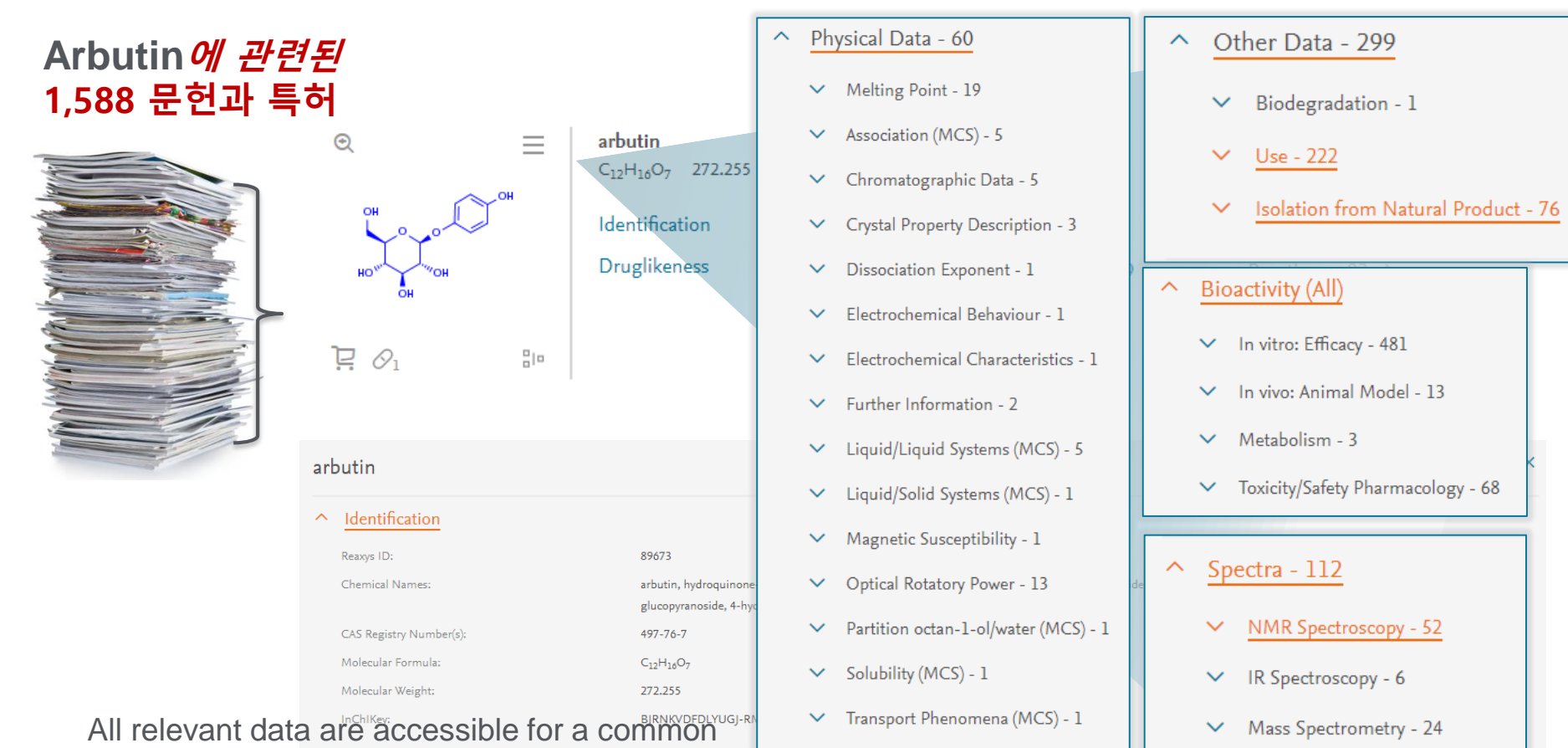

UV/VIS Spectroscopy - 28

Fluorescence Spectroscopy - 2

 $\sim$ 

 $\sim$ 

point and tabulated fordirect use.

- Patent-Specific Data 2
- ✓ Related Structure 2
- ✓ Derivative 3

## 2018 Reaxys 2.0 컨텐츠

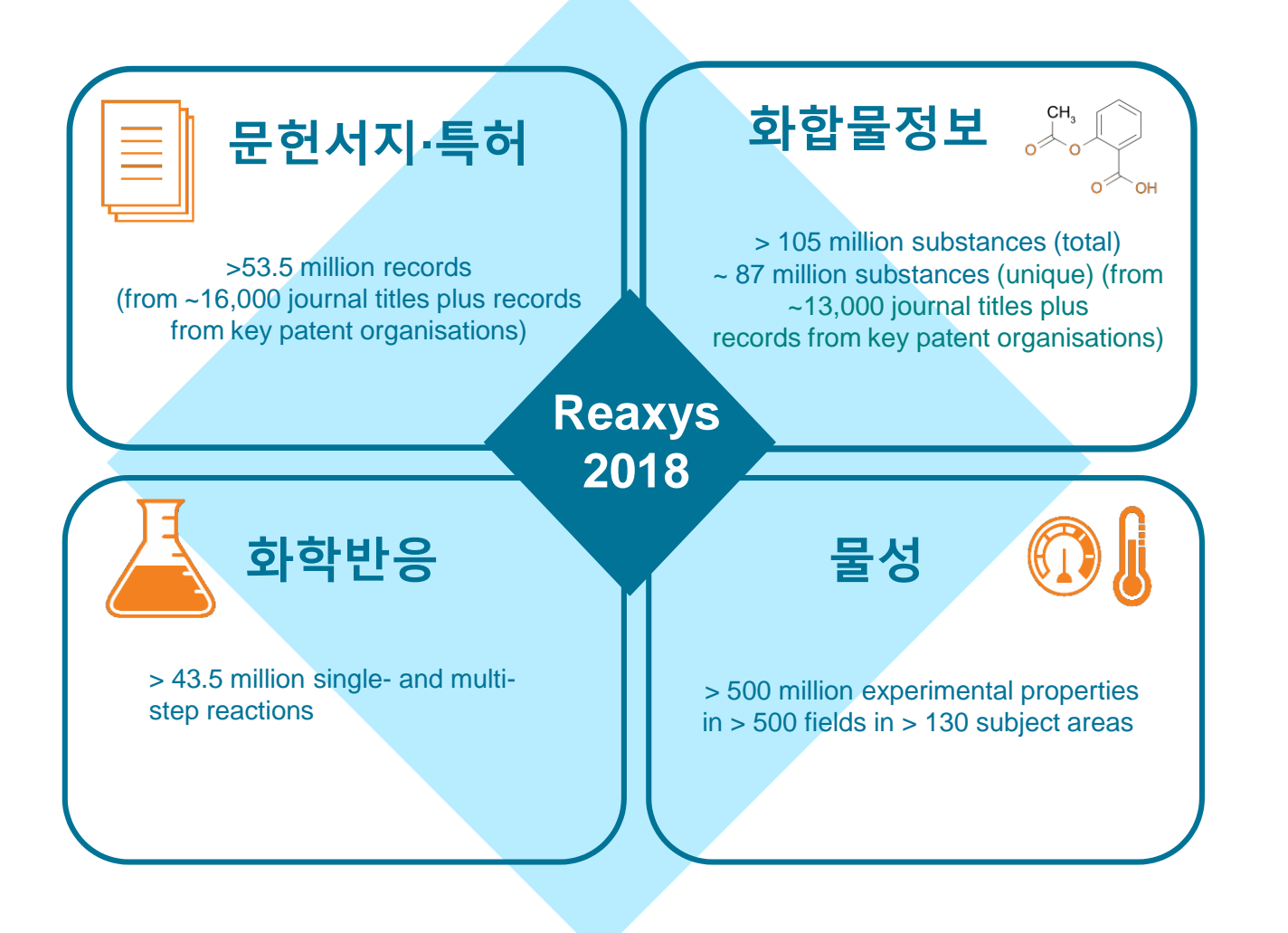

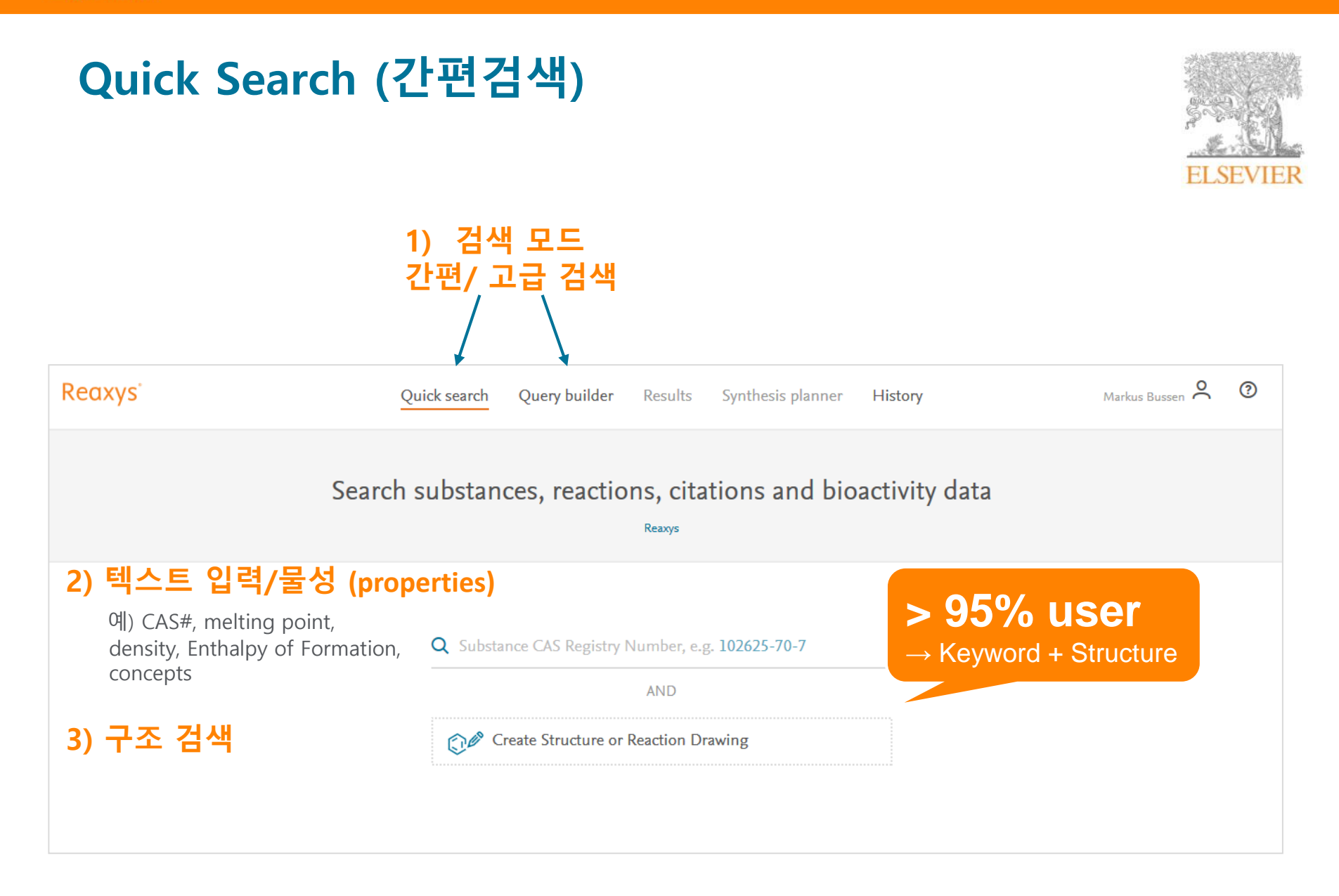

# Query Builder – 고급 통합검색

Find more specific answer by combined multi fields

| Reaxys°                                  | Quick search Query builder Resul | lts Synthesis planne | er History                  | Sign in ③                                                          |
|------------------------------------------|----------------------------------|----------------------|-----------------------------|--------------------------------------------------------------------|
| ➡ 🖆 う 🛍<br>Import Save Reset form Delete | 검색<br>ⓒ<br>Structure Mole        | Search Substances    | C<br>C<br>Doc. Index        | > 400여 검색 장<br>Search properties Q<br>Fields Forms History         |
|                                          | 가장 자주 이용되는                       | - 검색 창               |                             | Reaxys 🗸<br>PubChem 🗸                                              |
| t                                        | Drag & Drop to build a new query |                      | Þ                           | eMolecules 🗸<br>LabNetwork 🗸                                       |
|                                          |                                  |                      | • FIELI<br>• FORI<br>• HIST | D : 범주 별로 모든 필드를 검색<br>MS : 자주 사용되는 필드<br>ORY: 검색 기록<br>Feedback ♀ |

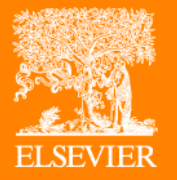

# Part1. 문헌, 특허, 연구동향검색 문헌 내 색인용어 (Index term) 특허 문헌 내 정보 둘러보기 – Abstract 확인, 원문바로보기 링크 문헌/특허 내 물질, 반응 바로 확인하기

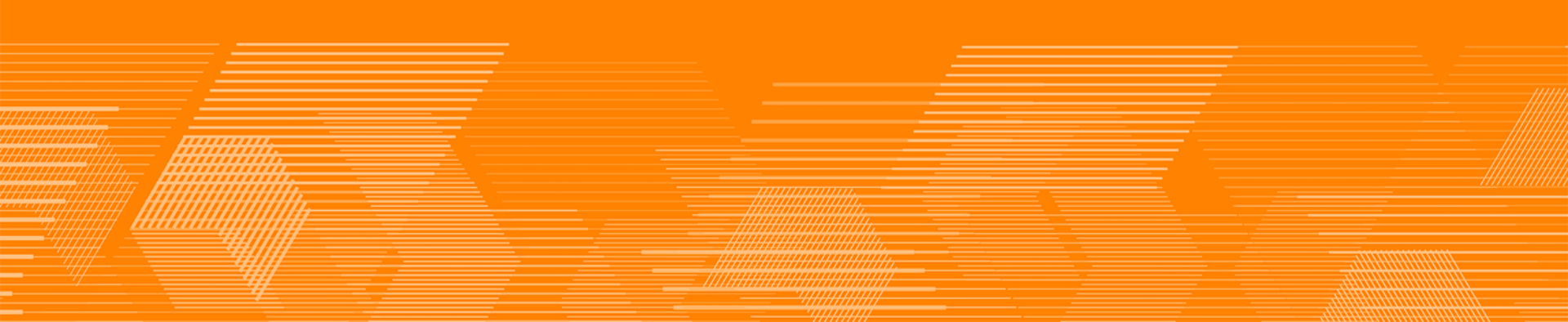

## 문헌을 검색할 때는?

### Query Builder – 고급 통합검색 활용 할 것!

-자동 완성 기능 -유사 검색어 추가 용이 -단어 조합 용이

Non-small Cell lung cancer, EGFR inhibitor

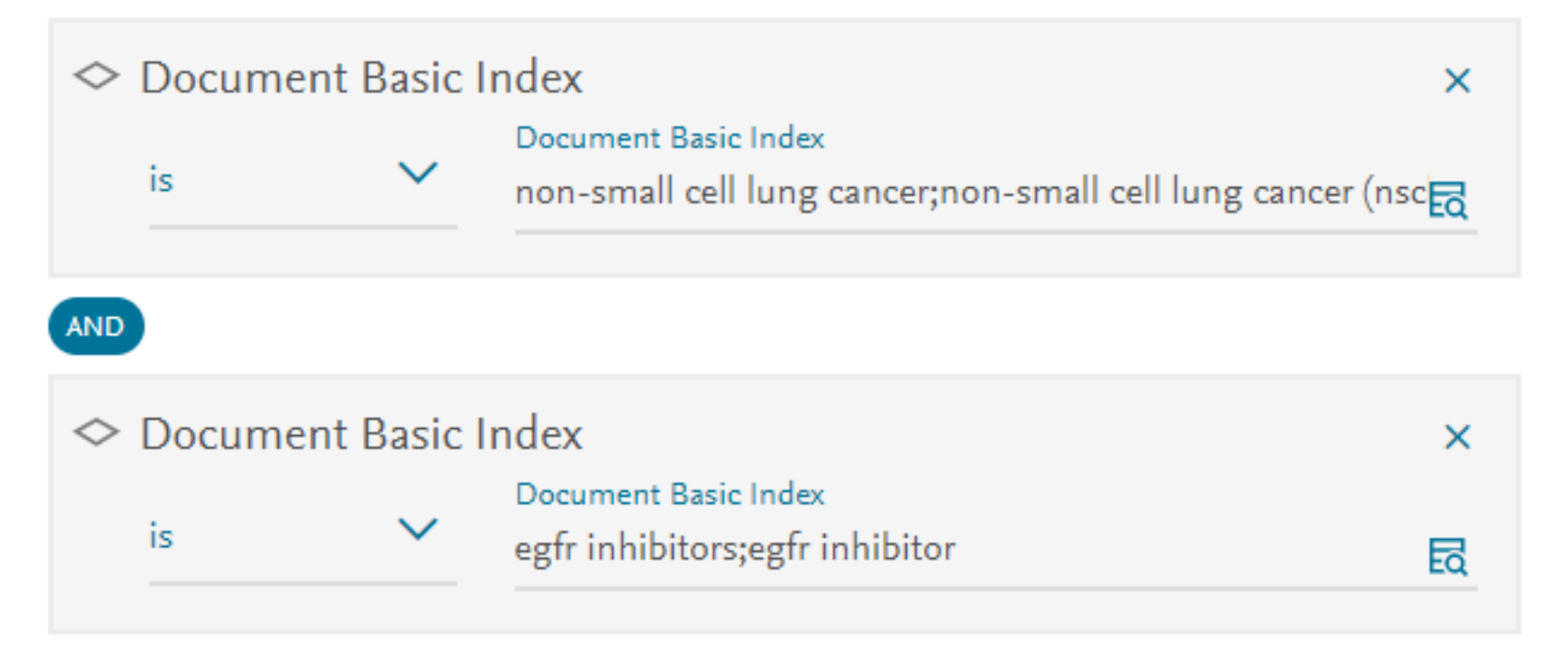

6,615 Documents with 8,351 Substances, 18,025 Reactions, 1,482 Targets

## 결과에서 저널/ 특허 문헌 by publication type, by journal title

| Document Type     | ^     | Journal Title Clear selected ×                    |
|-------------------|-------|---------------------------------------------------|
| article           | 4,207 |                                                   |
| review            | 1,572 | lung cancer 298 anticancer research 69            |
| conference paper  | 121   | journal of thoracic 218 molecular cancer t 68     |
| note              | 73    | clinical cancer rese 160 annals of oncology 56    |
|                   | 61    | oncotarget 147 oncology reports 54                |
|                   |       | chinese journal of I 140 british journal of ca 54 |
| letter            | 22    | plos one 135 translational lung c 53              |
| editorial         | 51    | clinical lung cancer 113 oncotargets and th 51    |
| patent            | 24    | cancer research 96 the lancet oncology 50         |
| erratum           | 9     | journal of clinical o 87 oncologist 49            |
| article in press  | 7     | cancer chemothera 69 oncogene 49                  |
| book              | 2     |                                                   |
| retracted article | 1     |                                                   |
| chapter           | 1     | 나의 논문을 발표할 상위 저널에                                 |
| book review /     | 1     | 대한 정보를 얻을 수 있어요.                                  |
| secondary ref.    |       |                                                   |

## 결과에서 연도별, 최신 연구키워드, 추가 연구동향 확인

| Publication Year                                                                                                    | ^          | Index Terms (List)   |          |     |                      |  | ×  | ✓ ↑ Sort by Occurre | ence 🗸 | ×  |
|----------------------------------------------------------------------------------------------------|------------|----------------------|----------|-----|----------------------|--|----|---------------------|--------|----|
| 2015                                                                                                    | 803        | protein tyrosine kin | _        | 877 | maximum tolerate     |  | 50 | ablation            |        | 28 |
| 2014                                                                                                    | 745        | toxicity             |          | 283 | magnetic resonance   |  | 48 | hydrogen bond       |        | 27 |
|                                                                                                    | 702        | phosphorylation      |          | 222 | growth factor        |  | 45 | pharmacological pr  |        | 26 |
| 2010                                                                                                    | 705        | phosphotransferas    |          | 147 | drug                 |  | 45 | hydrophobic surface |        | 26 |
| 2017                                                                                                    | 112        | chain reaction       |          | 131 | adjuvant             |  | 39 | dimerization        |        | 26 |
|                                                                                                    |            | fluorescence         |          | 126 | plasma concentrati   |  | 38 | separation method   |        | 24 |
|                                                                                                    |            | ic50                 | -        | 124 | area under the curve |  | 32 | clearance           |        | 24 |
| □ JAK2 inhibition se                                                                                                    | ensitizes  | biological marker    | -        | 90  | steric hindrance     |  | 30 | heat shock protein  |        | 21 |
| <sup>2</sup> kinase inhibitors                                                                                                    |            | antineoplastic agent |          | 66  | crystal structure    |  | 30 | reaction kinetics   |        | 20 |
| Gao, Sizhi P.; Chang, Qi                                                                                                    | ng; Mao, N | pharmacokinetics     |          | 62  | permeability         |  | 28 | methylation         |        | 19 |
| Abstract 🗸 Index Te                                                                                                    | rms 🔨      | Substances 🗸 - F     | Full Tex | d 🛛 |                      |  |    |                     |        |    |
| Abstract 		Index Terms 		Substances 		Full Text ㅋ<br>Index terms EMTREE drug term: 5 chloro n2 [1 (5 fluoro 2 pyrimidinyl]<br>growth factor receptor, erlotinib, gefitinib, Janus kinase 2,<br>pyrimidinyl]oxy]phenyl]acrylamide, STAT3 protein, suppressor of cytokine signaling<br>EMTREE medical term: animal cell, Article, cell growth, controlled study, drug potentiation, enzyme inhibition, IC50,<br>immunohistochemistry, in vitro study, in vivo study, lung adenocarcinoma, lung cancer cell line, mouse,<br>non small cell lung cancer, nonhuman, priority journal, signal transduction, tumor volume, Western blotting, wild typ<br>Reaxys Index Terms: heterodimerization, protein tyrosine kinase inhibitor |            |                      |          |     |                      |  |    |                     |        |    |

### Abstract 확인, 원문보기 링크

![](_page_26_Figure_3.jpeg)

5

## 문헌 내의 물질, 반응정보 확인하기

### 원문 내의 반응이나 물질정보 바로 보기로 원문을 확인하기 전에 화학정보 확인이 용인합니다.

A decade of EGFR inhibition in EGFR-mutated non small cell lung cancer (NSCLC): Old successes and future perspectives

Cited 35 times

Russo, Alessandro; Franchina, Tindara; Ricciardi, Giuseppina Rosaria Rita; +6 others - Oncotarget, 2015, vol. 6, # 29, p.

![](_page_27_Figure_7.jpeg)

5

×

## 특허문헌 정보 둘러보기

| Publication Year | ~  |
|------------------|----|
| Document Type    | ^  |
| patent           | 24 |

비 영어권 (한국어, 유럽, 일본, 중국, 대만) 특허에 대해 번역 색인된 특허 현황 확인가능, 원문으로 링크

COMBINATION THERAPY FOR NON-SMALL CELL LUNG CANCER POSITIVE FOR

### EGFR MUTATION

MEDIMMUNE LIMITED; DAR, Mohammed, M; KARAKUNNEL, Joyson, J; <u>+2 others</u> - WO2016/170157, 2016, A1 Patent Family Members: WO2016/170157 A1

Abstract 🔨 Front Page Info 🗸 Substances 🗸 Full Text 🛪

#### Abstract

The present invention features methods of treating lung cancer (e.g., NSCLC) with an anti-PD-L1 antibody and a tyrosine kinase inhibitor in a subject identified as having an EGFR mutation-positive tumor.

| 특허문헌 – 특허현황정보(Front page info)                                                              |           |                   |                   |             |             |                |                   | Publication Year | ~  |
|---------------------------------------------------------------------------------------------|-----------|-------------------|-------------------|-------------|-------------|----------------|-------------------|------------------|----|
|                                                                                             |           |                   |                   |             |             |                |                   | Document Type    | ^  |
| Front page info                                                                             |           |                   |                   |             |             |                | ×                 | patent           | 24 |
| Assignees                                                                                   |           |                   | Inventor          | s (Authors) | )           |                |                   |                  |    |
| ISOFOL MEDICAL AB; GUSTAVSSON, Bengt; CARLSSON, GUSTAVSSON, Bengt; CARLSSON, Björn<br>Björn |           |                   |                   |             |             | 청-             | 구항 특허 Application |                  |    |
| Patent No                                                                                   | Kind Code | Publ. Date        | Applicati         | on No       | Filing Date | Indexed Patent | 패                 | 밀리특허 확인          | ,  |
| EP2617421                                                                                   | Al        | 2013/07/24        | EP2012-           | 151993      | 2012/01/20  |                |                   |                  |    |
| WO2013/107883                                                                               | Al        | 2013/07/25        | WO2013<br>EP50973 | }           | 2013/01/18  | yes            |                   |                  |    |
| CA2860889                                                                                   | Al        | 2013/07/25        | CA28608           | 389         | 2013/01/18  |                |                   |                  |    |
| Priority No                                                                                 |           |                   |                   | Prior       | ity Date    |                |                   |                  |    |
| EP2012-151993                                                                               |           |                   |                   | 2012        | /01/20      |                |                   |                  |    |
| EP2012-15199                                                                                |           |                   |                   | 2012        | /01/20      |                |                   |                  |    |
| Patent Classificat                                                                          | tion      |                   |                   |             |             |                |                   |                  |    |
| Main IPC                                                                                    | A61K 31   | /519              |                   |             |             |                |                   |                  |    |
| Secondary IPC                                                                               | A61K 39   | /395; A61K 45/06; | A61P 35/00        | )           |             |                |                   |                  |    |

## 특허문헌 -특허 내 물질정보확인

![](_page_30_Figure_3.jpeg)

COMBINATION THERAPY FOR NON-SMALL CELL LUNG CANCEN FOR THE FOR

### <sup>5</sup> EGFR MUTATION

MEDIMMUNE LIMITED; DAR, Mohammed, M; KARAKUNNEL, Joyson, J; <u>+2 others</u> - WO2016/170157, 2016, A1 Patent Family Members: WO2016/170157 A1

![](_page_30_Figure_7.jpeg)

## 특허 원문보기

| COMBINATION THEF                                 | RAPY FO         | R NON-SMALL C                                                         | ELL LUNG CANCER POSITIVE FOR                                                                                                    |
|--------------------------------------------------|-----------------|-----------------------------------------------------------------------|----------------------------------------------------------------------------------------------------|
| <sup>5</sup> EGFR MUTATION                       |                 |                                                                       |                                                                                                    |
| MEDIMMUNE LIMITED; DAR                           | , Mohamme       | ed, M; KARAKUNNEL, J                                                  | oyson, J; <u>+2 others</u> - WO2016/170157, 2016, A1                                                                                                    |
| Patent Family Members: WO20                      | 016/170157      | A1                                                                    |                                                                                                    |
| Abstract 🔨 Front Page Info                       | 🗸 Sub           | stances 🧹 🛛 Full Text                                                 | ↗ ┃ 원군모기 글딕                                                                                                    |
| -                                                |                 |                                                                       |                                                                                                    |
|                                                  |                 |                                                                       |                                                                                                    |
| non-small cell lung cancer                       | Page/Pa         | age column 🛛 🕅                                                        | 1EDIMMUNE LIMITED; DAR, Mohammed, M; KARAKUNNEL, Joyson,                                                                                                    |
| (NSCLC)                                          | title pag       | ge; 30-33                                                             | +2 others - WO2016/170157, 2016, A1                                                                                                    |
| 특허 원문 내 물질의 🧹                                    | 원민              | 무보기 클릭 🗍 🖻                                                            | ull Text 🧵 Show details 🗲                                                                                                    |
| 원문 페이지 정보 표시                                     |                 |                                                                       |                                                                                                    |
|                                                  |                 | WQ2016170157 (A1)                                                     | Original document: WO2016170157 (A1) — 2016-10-27                                                                                                    |
| Pharmaceuticals                                  | Page/Pa         | Bibliographic data                                                    |                                                                                                    |
|                                                  | title pag       | Description                                                           |                                                                                                    |
|                                                  |                 | Mosaics                                                               | COMBINATION THERAPY FOR NON-SMALL CELL LUNG CANCER POSITIVE FOR EGFR MUTATION                                                                                                    |
|                                                  |                 | Original document<br>Cited documents                                  | 🖬 🖣 Page 🛛 1/38 Abstract Bibliography 🔻 🕨 📄 🖓 Maximise 👱 Download                                                                                                    |
|                                                  |                 | Citing documents                                                      |                                                                                                    |
|                                                  |                 | INPADOC legal status                                                  |                                                                                                    |
| The following document                           |                 |                                                                       | (12) INTERNATIONAL APPLICATION PUBLISHED UNDER THE PATENT COOPERATION TREATY (PCT)                                                                                                    |
| Patent Number WO2016/1                           | 70157           | Quick help                                                            | (19) World Intellectual Property<br>Organization                                                                                                    |
| Patent Kind Code A1 Publication Date 2016        |                 | patents list"?<br>→ What happens if I click on the                    | (10) International Publication Number<br>(43) International Publication Date WO 2016/170157 A 1                                                                                                    |
|                                                  |                 | "Register" button?<br>→ How can I maximise the page                   | 27 October 2016 (27.10.2016) WIPO   PCT                                                                                                    |
|                                                  | 21              | → How can I download<br>documents?                                    | <ul> <li>(51) International Patent Classification:</li> <li>(74) Agent: WINTER, CHRISTOPHER, SPENCER;</li> <li>(75) AGEN 39/395 (2006.01)</li> <li>(76) Agent: WINTER, CHRISTOPHER, SPENCER;</li> <li>(76) Agent: WINTER, CHRISTOPHER, SPENCER;</li> <li>(76) Agent: W</li></ul> |
| Espacenet 전군모기 글                                 | 듹               | → Why is the Original document not<br>available for certain documents | (21) International Application Number: (81) Designated States (unless otherwise indicated, for every<br>PCT/FP2016/059083 kind of national protection available: AF AG AL AM                                                                                                    |
| Please click the hyperlink of the preferred vend | or to get the p | $\rightarrow \frac{t}{What is Global Dossier?}$                       | (22) International Filing Date:<br>22 April 2016 (22.04.2016)<br>22 April 2016 (22.04.2016)                                                                                                    |
| l                                                |                 |                                                                       | (25) Filing Language: English HN, HR, HU, ID, IL, IN, IR, IS, JP, KE, KG, KN, KP, KR, KZ, LA, LC, LK, LR, LS, LU, LY, MA, MD, ME, MG,                                                                                                    |
|                                                  |                 |                                                                       | (20)         Publication Language:         English         MK, MN, MW, MX, MY, MZ, NA, NG, NI, NO, NZ, OM,           (30)         Priority Data:         PA, PE, PG, PH, PL, PT, QA, RO, RS, RU, RW, SA, SC,           (30)         Priority Data:         SD, SE, SG, SK, SL, SW, SY, VIL, TT, VIL, TW, TW,                                                                                                    |
|                                                  |                 | L                                                                     |                                                                                                    |

### 문헌찾기

대두(Soybean) 의 알려진 성분(Phytochemical) 에 관련된 문헌을 찾고 싶습니다.

Query builder로 단어 조합으로 문헌을 찾아보시고 몇 개의 문헌이 나오는지

말해주세요.

![](_page_33_Picture_0.jpeg)

### Part2. 물질 검색

### 물질의 물성데이터 확인 (실험측정데이터, USE/ Application, 스펙트라 정보 등) 물질의 구매여부 확인 물질의 합성법 바로보기

※ Unknown compound 검색하기 / 특정물성을 가진 물질 찾기 ※ Functional group의 종류와 위치의 변화의 따른 물성 변화 검색

#### **ELSEVIER**

![](_page_34_Picture_1.jpeg)

![](_page_34_Picture_2.jpeg)

### REAXYS SUBSTANCE RECORDS 에서 검색

### REAXYS 서지 레코드의 키워드 검색

![](_page_34_Figure_5.jpeg)

## Query Builder 활용- Unknown compound/ 특정물성 화합물 찾기

(4) "Identify an unknown <u>antimicrobial</u> compound isolated from a <u>natural product.</u> Experimental results indicate that the substance has <u>30 carbon atoms</u> and an <u>optical rotation of 75-85</u>°."

| 1 | : Molecular Formula<br>eg.C6H5COOH<br>C30*<br>Look up | ۵<br>:                                                                                                    | 3 | is Effect (PharmData)<br>Effect (PharmData)<br>antimicrobial;antimicrobial activity | Q |
|---|-------------------------------------------------------|----------------------------------------------------------------------------------------------------|---|-------------------------------------------------------------------------------------|---|
|   | : Ontical Rotatony Power                              | Exist へ 前                                                                                                    |   | Available data                                                                      |   |
|   | is                                                    | Type (Optical Rotatory Power)                                                                                 | 4 | Mass Spectrometry 4                                                                 |   |
|   | =                                                     | Concentration (Optical Rotatory Power)     Length of Path, cm                                                 |   | NMR Spectroscopy 4                                                                  |   |
| 2 | is<br>=                                               | Solvent (Optical Rotatory Power)           Optical Rotatory Power, deg           75-85                        |   | Optical Rotatory Power 4<br>Melting Point 4                                         |   |
|   | -                                                     | <ul> <li>Wavelength (Optical Rotatory Power), nm</li> <li>Temperature (Optical Rotatory Power), °C</li> </ul> |   | Isolation from Natural 4<br>Product                                                 |   |

## 물질 검색을 위한 다양한 검색 창

![](_page_36_Figure_3.jpeg)

### Plus Many More!

| $\otimes$  | NMR Spectroscopy             | 0 0<br>0 0<br>0 0<br>0 0<br>0 0 |
|------------|------------------------------|---------------------------------|
| $\diamond$ | IR Spectroscopy              | 0 0<br>0 0<br>0 0<br>0 0<br>0 0 |
| $\diamond$ | Mass Spectrometry            | 0 0<br>0 0<br>0 0<br>0 0<br>0 0 |
| $\otimes$  | UV/VIS Spectroscopy          | 0 0<br>0 0<br>0 0<br>0 0<br>0 0 |
| $\otimes$  | Raman Spectroscopy           | 0 0<br>0 0<br>0 0<br>0 0<br>0 0 |
| $\otimes$  | ESR Spectroscopy             | 0 0<br>0 0<br>0 0<br>0 0<br>0 0 |
| $\otimes$  | NQR Spectroscopy             | 0 0<br>0 0<br>0 0<br>0 0        |
| $\diamond$ | Rotational Spectroscopy      | 0 0<br>0 0<br>0 0<br>0 0        |
| $\diamond$ | Luminescence Spectroscopy    | 0 0<br>0 0<br>0 0<br>0 0        |
| $\diamond$ | Fluorescence Spectroscopy    | 0 0<br>0 0<br>0 0<br>0 0        |
| $\diamond$ | Phosphorescence Spectroscopy | 0 0<br>0 0<br>0 0<br>0 0        |
| $\otimes$  | Other Spectroscopic Methods  | 0 0<br>0 0<br>0 0<br>0 0<br>0 0 |

### **4** Keyword

# Reaxys

# Query builder를 활용한 여러 조건 통합검색- 용매 찾기

| Substance Basic Index | Substance Pasia Index             |             |     |   |         | ⑪  |
|-----------------------|-----------------------------------|-------------|-----|---|---------|----|
| is V                  | solvent*                          | ς<br>       |     | Q |         |    |
|                       |                                   | AND         | ~   |   |         |    |
| Boiling Point         |                                   |             |     |   | Exist 🗸 | ⑪  |
| = ~                   | 50-250                            | <u>а</u> т. |     | Q |         |    |
| = ~                   | Pressure (Boiling Poin<br>740-780 | nt), Iorr   |     | Q |         |    |
|                       |                                   | AND         | ~   |   |         |    |
| Structure             |                                   |             |     |   |         | -  |
|                       |                                   | ALK         |     | ^ |         |    |
|                       |                                   | Ŭ,          |     |   |         |    |
|                       |                                   |             | ÅLK |   |         | 실습 |
|                       | As drawn                          |             |     |   |         |    |

반응검색 입력 반응검색 필터 활용하기 (수득율, 시약, 촉매, 용매, 문헌종류, 1-step/ multi-step 반응 등) 반응실험과정 참고하기 Synthesis planner 에서 반응식 직접 설계하기 ※ 생성물/반응물로 검색이 안될 때 – 반응정보 확인하는 법

Part 3. 반응 검색

![](_page_38_Picture_2.jpeg)

### Marvin JS 를 얼마나 잘 활용하는가?

![](_page_39_Figure_3.jpeg)

#### ELSEVIER

### Elsevier Research Intelligence

![](_page_40_Picture_2.jpeg)

| 336   | Substances | Structure : 😥 as drawn; included: only absolute stereo,<br>additional ring closures allowed, salts, mixtures, isotopes, charges,<br>radicals            | Preview Results 🗸 | View Results > |
|-------|------------|----------------------------------------------------------------------------------------------------|-------------------|----------------|
| 3,970 | Substances | Structure : () average similarity; included: only absolute<br>stereo, additional ring closures allowed, salts, mixtures, isotopes,<br>charges, radicals | Preview Results 🗸 | View Results > |
| 805   | Reactions  | Product(a) : (a) as drawn; included: only absolute stereo,<br>additional ring closures allowed, salts, mixtures, isotopes, charges,<br>radicals         | Preview Results 🗸 | View Results > |

![](_page_40_Figure_4.jpeg)

#### \*Tautomers

В

호변이성질체(tautomers)는 유기화합물의 구조이성질체로써 단일결합과 이중결합의 여부에 따라 수소의 위치가 바뀌는 관계가 되는 이성질체입니다. 대표적인 구조는 아데닌(Adenine)이 있습니다. 즉 Reaxys에서 검색시, Tautomers에 표기하게 되면, 호변이성질체까지 결과에 제공합니다.

![](_page_41_Figure_4.jpeg)

![](_page_41_Figure_5.jpeg)

![](_page_41_Figure_6.jpeg)

![](_page_41_Figure_7.jpeg)

![](_page_41_Figure_8.jpeg)

입체이성질체 - 거울로 사물을 보았을 때 대칭적이나 방향이 다르거나(Enantiomers), 화합물의 molecular는 같지만 위치가 다른 (cis/trans 혹은 conformers) 물질을 제공한다.

![](_page_41_Figure_10.jpeg)

#### **ELSEVIER**

#### Tautomers \*Additional ring closures 반응이 일어날수 있는 곳(free sites)에 원자나 그룹이 합쳐서 Stereo Additional ring closures 링을 만든 결과를 제공합니다. Related Markush Salts \*Related Markush Mixtures Markush structure는 어떤화합물에 대한 그룹을 나타내는데 ``x\_z 사용됩니다. 주로 특허와 관련이 있고, 어떤 화학구조에 Isotopes 치환기를 R 그룹, R1 그룹 등으로 설정해 두고, 여러가지 화합물을 R이나 R1등에 포함 시킬 수 있습니다. Charges È<sup>3</sup> Radicals

#### \*Salt

Multi-fragment 화합물, salt나 charge-transfer 같은 물질이 결과에 제공됩니다.

\*Mixtures 혼합물(고분자도 포함)

\*lsotopes

동위원소 - 예를 들어 수소의 isotopes는 아래와 같다.

![](_page_42_Figure_8.jpeg)

![](_page_43_Figure_2.jpeg)

![](_page_43_Picture_3.jpeg)

인돌을 만드는 방법 찾기

| 05 Reactions out of 787 Documents containing 961 Substances, 1,140 Targets |                                                                                                    |                                                                                                    |                      |                |                          |  |  |
|----------------------------------------------------------------------------|----------------------------------------------------------------------------------------------------|----------------------------------------------------------------------------------------------------|----------------------|----------------|--------------------------|--|--|
| 1 selected     Cimit To                                                    | Omega         •8           Exclude         Export         syn-Plan                                            |                                                                                                    | Q <mark>0</mark>     | ♥ Sort by Read | tys Ranking \downarrow 🤝 |  |  |
| Reaction ID: 4668689                                                       |                                                                                                    |                                                                                                    |                      |                |                          |  |  |
| ☐ $O_1$<br>17 Conditions ∧<br>Yield Con                                    | Bl® P ⊘1 Bl®<br>Find Similar >                                                                                | References                                                                                                    |                      |                |                          |  |  |
| 100% Wit                                                                   | th methanol; magnesium for 0.333333h; sonication: 35 kHz, 120-240 W;                                          | Nyasse, Barthelemy; Grehn, Leif, Ragnarsson, Ulf - Chemical<br>Communications, 1997, # 11, p. 1017 - 1018<br>Full Text 7 Cited 121 times 7 Details > Abstract >                               |                      |                |                          |  |  |
| 97% Wit<br>for                                                             | th naphthalene; tetraethylammonium bromide In N,N-dimethyl-<br>mamide at 0°C; Inert atmosphere; Electrolysis; | Senboku, Hisanori; Nakahara, Kazuo; Fukuhara, Tsuyoshi; Hara, Shoji-<br>Tetrahedron Letters, 2010, vol. 51, # 2, p. 435 - 438<br>Full Text n Cited 24 times n Details Abstract >              |                      |                |                          |  |  |
| 91% Wit                                                                    | th dimethyl(phenyl)silyl lithium In tetrahydrofuran for óh;                                                   | Eleming, Ian; Frackenpohl, Jens; Ila, Hiriyakkanavar - Journal of the Chem<br>Society - Perkin Transactions 1, 1998, # 7, p. 1229 - 1235<br>Full Text 7 Cited 40 times 7 Details > Abstract > | Your export is ready | ×              |                          |  |  |
|                                                                            |                                                                                                    | + Show all conditions                                                                                                    |                      | Cancel         | 3 out of 17              |  |  |
|                                                                            |                                                                                                    |                                                                                                    |                      | Exports O      | Feedback 🖵               |  |  |

# ReactionFlash Gives Details for 600+

Now available for Android as well as iPhone

![](_page_44_Picture_3.jpeg)

Need to check named reaction during group meeting?

![](_page_44_Picture_5.jpeg)

## 여러 기능기와 물성간의 관계 검색

I am interested in sulfocoumarins (1,2-benzoxathiine 2,2-dioxide). I'd like to retrieve <u>sulfocoumarins with various</u> <u>substituents</u> and then quickly analyze the results to see <u>any relationships between functional groups and various properties</u>.

![](_page_45_Figure_4.jpeg)

# 반응검색 – 구조 + synthesis or preparation

![](_page_46_Figure_3.jpeg)

5 Reaction Salts, mixtures, isotopes, charges, radicals

# 반응검색 결과 – 왼쪽 필터 활용하여 검색 결과 내 검색

| Yield              |   | ~  | Reagent/Catalyst  |   | ^           | Solvent               |      | ^   |
|--------------------|---|----|-------------------|---|-------------|-----------------------|------|-----|
| >95 - 100          | _ | 5  | hydrogenchloride  | - | 63          | water                 | —    | 43  |
| >90 - 95           |   | 3  | water             | — | 52          | methanol              | -    | 12  |
| >85 - 90           | - | 1  | zinc(ii) chloride | - | 20          | various solvent(s)    | -    | 9   |
| >80 - 85           | - | 2  | sodium carbonate  | - | 15          | water-d2              |      | 7   |
| >65 - 70           | - | 1  | calcium chloride  | - | 15          | dichloromethane       | -    | 6   |
| >30 - 35           | - | 1  | ammonium chloride | - | 15          | hydrogenchloride      | -    | 5   |
| >25 - 30           | _ | 3  | na2moo4           | - | 14          | aq. phosphate buffer  | -    | 5   |
| + More             |   |    | + More            |   |             | + More                |      |     |
|                    |   |    |                   |   |             |                       |      |     |
| Catalyst Classes   |   |    |                   |   |             | Document Type         |      | ^   |
| active center      |   | 34 | Zn                |   | 20          | article               | _    | 179 |
| organism / enzymes |   | 15 | Mo                |   | 18          | patent                |      | 7   |
| heterogeneous      |   | 2  | Fe Fe             |   | 14          | book review /         |      | 2   |
|                    |   |    | Pd                |   | 6           |                       |      | 1   |
|                    |   |    |                   |   |             |                       |      |     |
|                    |   |    | Ni Ni             |   | 3           | conference paper      |      | -   |
|                    |   |    | Ni<br>B           |   | 3<br>2      |                       |      | -   |
|                    |   |    | Ni<br>B<br>Si     |   | 3<br>2<br>1 | Single step reactions | only |     |

### 결과 : 반응정보 / 실험과정 정보 찾기

![](_page_48_Figure_1.jpeg)

#### Optimized MW-assisted peracetylation

General procedure: The substrate belonging to one of the subset reported in Table 1(NTC, TC, CP, DGNP) (0.1 mmol) was left to react under MWheating (Synthos 3000, Anton Paar) with dry acetic anhydride(1 mL, 10 mmol) in a 3 mL vial (Rotor 64MG5), equipped witha magnetic stirrer in the presence of molecular sieves(10 percent w/w). The microwave, equipped with IR sensor forexternal temperature control (IR limit calculated as follows:Tinternal= 1.214 × TIR), has been set with the power programsprovided for its subset as described in Table 1. At the end of thereaction, the mixture was filtered, diluted with ethanol (2 mL)and left under vigorous stirring for 30 minutes at 50 °C. Themixture was then evaporated under reduced pressure and asmall amount of a saturated solution of sodium bicarbonate(3.8 mL, 10 mmol NaHCO3) was added. After the evolution ofCO2, the precipitation of the peracetylated product was observed. The products were separated by simple decantation. Forcompounds which do not precipitate upon addition of NaHCO3, an extraction with AcOEt was needed. The organic phase, afterdrying with Na2SO4, filtration and evaporation, gave the reaction crude.

### Synthesis Planner 활용- 합성설계하기

반응 검색 구조식으로 검색 시 대부분의 반응레코드는 single-step reaction (A => B)으로 검색 결과를 보여지며, 문헌에 있는 반응과 직접적으로 관련이 있는 sequences (A =>C=> B) 검색 결과에서 빠질 수 있습니다.

Synthesis planner를 활용하면 여러 단계의 합성경로를 캔버스에서 직접 단계 단계 설계가 가능합니다.

예: Reaction records for single-step reactions from halo-anisoles to the biphenyl derivative.

![](_page_49_Figure_6.jpeg)

![](_page_49_Figure_7.jpeg)

# Indole의 합성 검색-Query Builder에서 Reaction으로 검색

![](_page_50_Figure_3.jpeg)

## 결과

#### Reaxys

| Quick search | Query builder | Results | Synthesis planner 🖲 |
|--------------|---------------|---------|---------------------|

History

Sign in 🕜

| Filters and Analysis  |        | 49 Reactions out of 17 Documents containing 59 Substances, 0 Targets                                                                                                    |                                                                                                    |                                |
|-----------------------|--------|----------------------------------------------------------------------------------------------------|----------------------------------------------------------------------------------------------------|--------------------------------|
| By Structure          | $\sim$ | ☐ 0 selected O A Selected O A Selected Compared A Selected Compared A Selected Compared A Selected A Selected A Selec                |                                                                                                    | QO OSort by Reaxys Ranking ↓ ∨ |
| Yield                 | $\sim$ |                                                                                                    |                                                                                                    |                                |
| Reagent/Catalyst      | ~      | □ Reaction ID: 39495825 + <sup>0</sup> / <sub>6</sub>  0<br>1<br>0 □ □ □ 0 □ □ 0 □ □ 0                                                                                                    |                                                                                                    |                                |
| Solvent               | ~      |                                                                                                    |                                                                                                    |                                |
| Catalyst Classes      | $\sim$ | Sorry, no image $\longrightarrow$ $n_{e}$ $n_{e}$ |                                                                                                    |                                |
| Solvent Classes       | $\sim$ | $\mathcal{O}_1$ $\overset{g_{ \mathfrak{o}}}{\longrightarrow}$ $\mathcal{O}_1$ $\overset{g_{ \mathfrak{o}}}{\longrightarrow}$                                                                                                    |                                                                                                    |                                |
| Product Availability  | $\sim$ | 1 Conditions 🔨 Find Similar 🗲                                                                                                    |                                                                                                    |                                |
| Reactant Availability | ~      | Yield Conditions                                                                                                    | References                                                                                                    |                                |
| Reaction Classes      | $\sim$ | 90% With palladium on activated charcoal; hydrogen In methanol for 4h;                                                                                                    | Gritzalis, Dimitrios; Park, Jaeok; Chiu, Wei; Cho, Hyungjun; Lin, Yih-Shyan;<br>De Schutter, Jonis W; Lacbay, Cyrus M., Zielinski, Michal; Berghuis, Albert M.;<br>Taothera Yuh G. Discarscinca de Adicia (Charisted Herman) |                                |
| Document Type         | $\sim$ | Experimental Procedure 🗸                                                                                                    | 25, # 5, p. 1117 - 1123<br>Full Text 7 Cited 3 times 7 Details > Abstract >                                                                                                    |                                |
| Publication Year      | $\sim$ |                                                                                                    |                                                                                                    | l out of l                     |

#### Single step reactions only

![](_page_51_Figure_9.jpeg)

Feedback 🖵

![](_page_52_Picture_0.jpeg)

![](_page_52_Picture_1.jpeg)

# **Thank You!**

# s.kim.2@elsevier.com